## 一.系统登录:

登录门户: <u>https://portal.sufe.edu.cn/main.html#/Index</u> 第一步: 登录上财门户主页下拉至底部点击财大主页

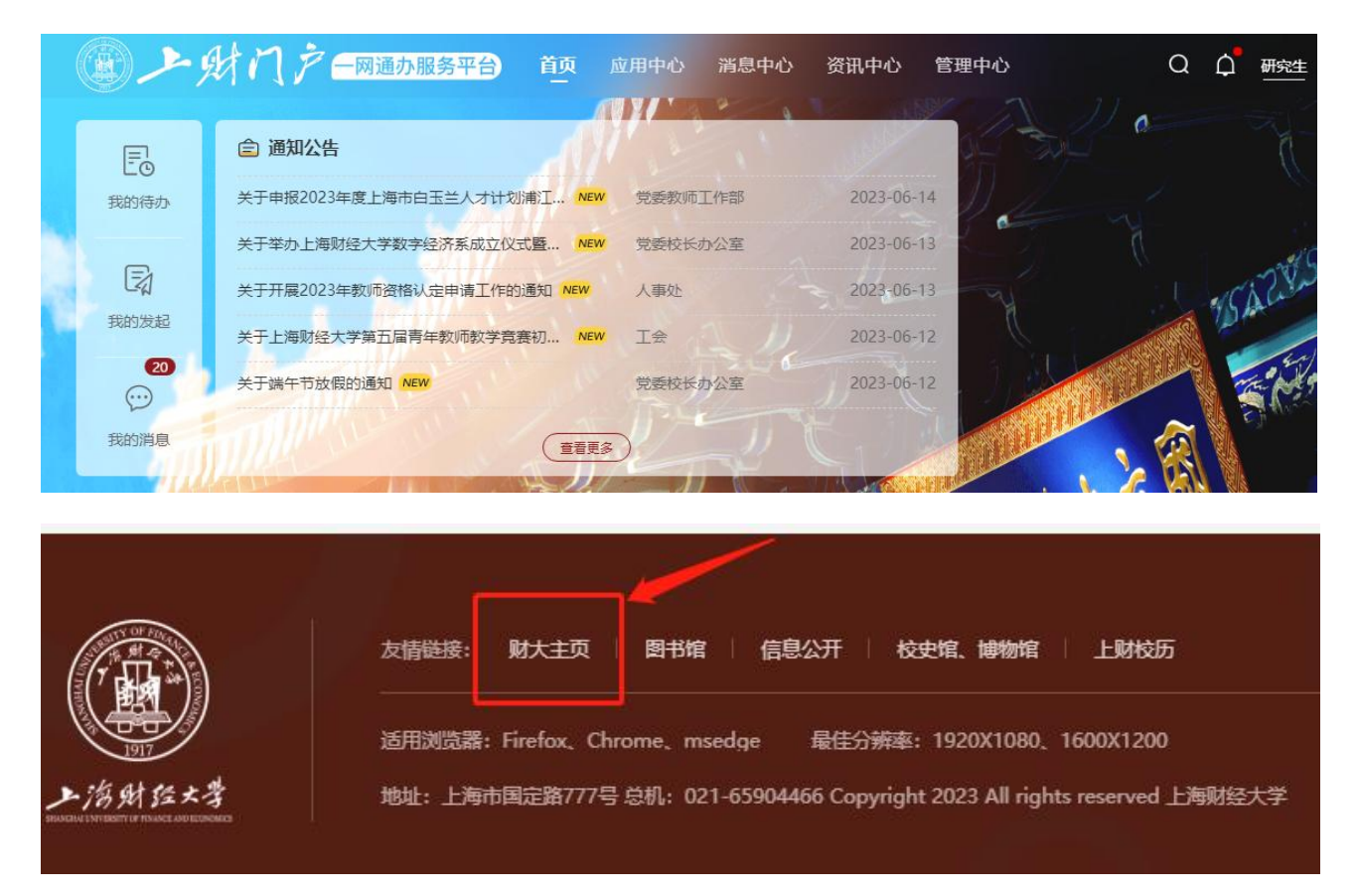

第二步:点击学生

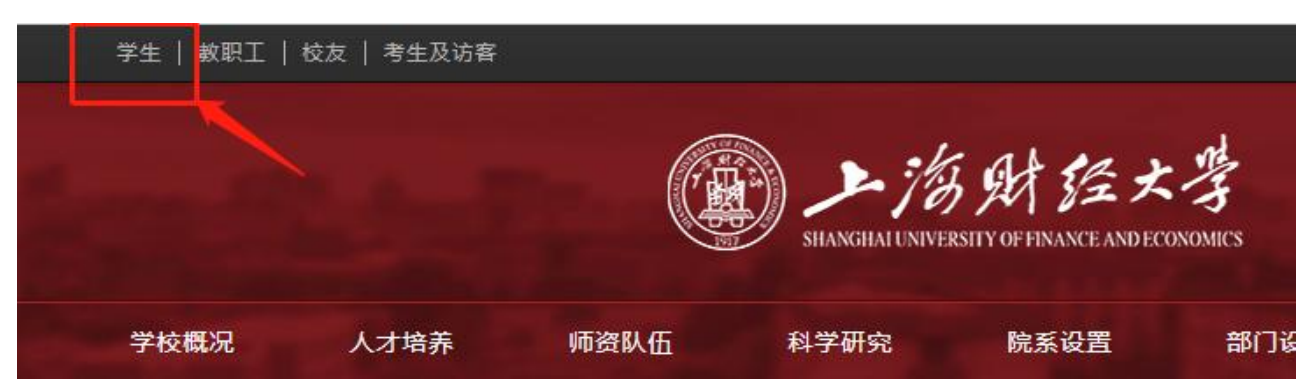

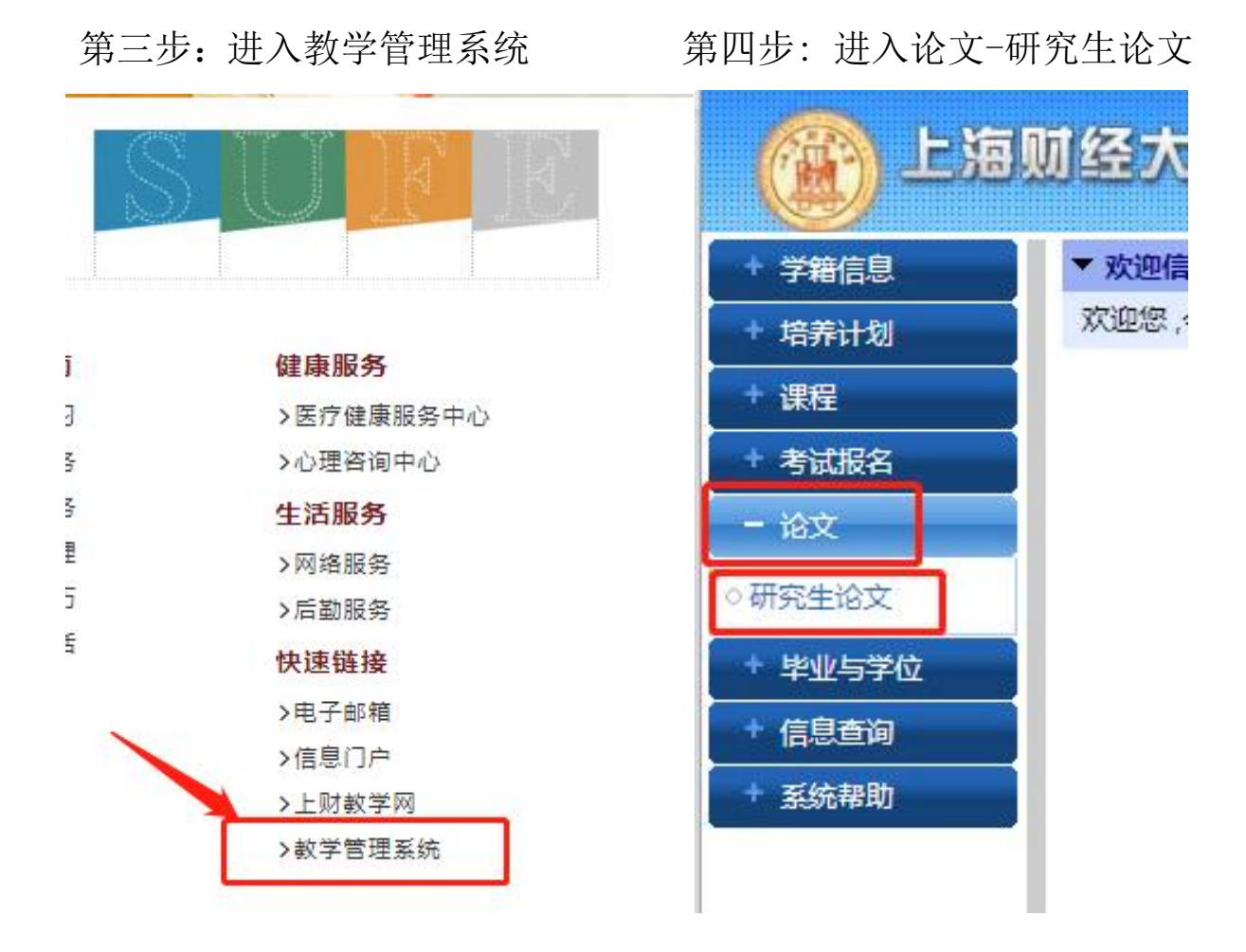

## 第五步:进入终稿论文提交完成信息填写

| 我的论文                                   |            |              |            |      |   |
|----------------------------------------|------------|--------------|------------|------|---|
| 1 开题                                   | 2 论文查重     | 3 论文答辩       | 4 终稿论文提交   |      |   |
| 濯 <mark>说</mark> 明:适用于所                | 有在校硕士研究生,含 | ·硕博连读生、港澳台生  | 、留学生及单证研究生 |      |   |
| 的结论去报去123                              | -+DI=      |              |            |      |   |
| <b>登恫叱乂提父</b> 」 记                      | 动列表        | 1            |            |      |   |
|                                        | 活动名称:      | 2023年6月硕士终稿论 | 》文提交       | -    | _ |
|                                        | 注意事项:      | 请使用火狐浏览器     |            | -    |   |
|                                        |            |              |            | 申请进入 |   |
|                                        |            |              |            |      |   |
| 收给************************************ |            |              |            |      |   |

## 二. 上传操作指南:

以学生"闵敏(2010210316)"账号登录,在"论文"菜单下,选择"研究生论文"子菜单。

(1)登录后在研究生论文界面的终稿论文提交环节,针对相应活动(如之前新建的活动 "20151224 终稿论文提交 test"),点击"申请进入"。

| 企上海     | 财经大学教学管理信息系统                                                        |
|---------|---------------------------------------------------------------------|
| + 学籍信息  | 国我的论文                                                               |
| + 培养计划  | 1] 开题 2] 博士预答辩 3] 博士论文评阅 4] 论文答辩 5 终 <del>宿论文提文</del>               |
| + 课程    | WENDLIGTT CARACTER THAT ATTRACT TOWARD                              |
| + 评教    | 源在现例 通用于则用在饮酒工的元主。 各则同注决主、海坝百主众量子主                                  |
| ↑ 考试报名  | [终蕴论文提交] 运动列选                                                       |
| 一论文     | 活動技術:1224test     活動描詞:2015-12-21 至 2015-12-31 [相关文档下载]     注意型には44 |
| 。研究生论文  | 注思争映。                                                               |
| + 毕业与学位 | 活动名称: 2015-12-24 疑 程论文提交test 活动时间: 2015-12-24 至 2015-12-28 [相关文档下载] |
| + 信息查询  |                                                                     |
| + 系统帮助  | 甲间处入                                                                |
|         | [终蕴论文理交] 历史由诸氏动列讳                                                   |

图 2-1

(2)填写论文信息。

| 企上海     | 财经大学教学管理(                              | 言息系统                |             | <u></u>     | 研究生教学 論目 学生 中文 |    | ↑退出 ①  |
|---------|----------------------------------------|---------------------|-------------|-------------|----------------|----|--------|
| + 学籍信息  | 11111111111111111111111111111111111111 |                     |             |             |                |    |        |
| + 培养计划  | 1 开题 2 博士预容                            | S辩 3 博士论文评阅         | 4 论文答辩      | 5 终稿论文提交    |                |    |        |
| + 课程    |                                        |                     |             |             |                |    |        |
| + 评教    | 流程说明:适用于所有在校博士研究生                      | 5,含硕博连读生、灌烟台生及留字生   |             |             |                |    |        |
| + 考试报名  | 提交说明 论文信息                              |                     |             |             |                |    |        |
| 一论文     |                                        |                     |             |             |                |    |        |
| 研究生论文   | 联系电话:                                  | 0510-87990069       |             |             |                |    |        |
| + 毕业与学位 | 电子邮件:                                  | dionysus619@163.com |             |             |                |    |        |
| + 信息查询  | *中文标题:                                 | 本币离岸利率市场与在岸经济互动分    | 析: 以中国与日本为例 | -           |                |    |        |
| + 系统帮助  | *英文颢名:                                 | www                 |             | 7           |                |    |        |
|         | *第一号师姓名:                               | Tain                |             |             |                |    |        |
|         | *第一导师姓名汉语拼音:                           | DingJianping        |             |             |                |    |        |
|         | *第一导师单位:                               | 金融学院                |             |             |                |    |        |
|         | 第二导师姓名:                                |                     |             |             |                |    |        |
|         | 第二导师姓名汉语拼音:                            |                     |             |             |                |    |        |
|         | 第二导师单位:                                |                     |             |             |                |    |        |
|         | *中文关键词:                                | 233 233             | 23          | 3           |                | (  | 至少填3个) |
|         | *英文关键词:                                | 222 222             | 22          | 2           |                | (3 | 至少填3个) |
|         |                                        |                     |             |             |                |    |        |
|         | *中文擴要:                                 | 222                 |             |             |                |    |        |
|         |                                        |                     |             | ⊿ (限8000字)  |                |    |        |
|         | *英文摘要:                                 | 222                 |             | / (限20000字) |                |    |        |
|         |                                        | 重害 保存               |             |             |                |    |        |
|         |                                        |                     |             |             |                |    |        |

图 2-2

> **注意**:只有当填写完论文信息并保存后,才可进入论文提交界面。

| 企上海            | 则经大学教学管理信息系统                                   |
|----------------|------------------------------------------------|
| + 学籍信息         | 回我的论文                                          |
| + 培养计划         | 1 开题 2 博士预答辩 3 博士论文评阅 4 论文答辩 5 终裔论文提交          |
| + 课程<br>+ 评教   | 流程说明·适用于所有在校博士研究生,含硕博主读生、港 <del>现自生</del> 及留学生 |
| + 考试报名<br>- 论文 | 提交说明 <b>论文信息</b> 论文提交                          |
| ○研究生论文         | ● 操作成功                                         |
| + 毕业与学位        | 联系电话: 0510-87990069                            |
| + 信息查询         | 电子邮件: dionysus619@163.com                      |
| + 系统帮助         | *中文标题:本币离岸利率市场与在岸经济互动分析:以中国与日本为例               |
|                | *英文题名: www                                     |
|                | * 第一号师姓名: 丁剑平                                  |
|                | *第一导频性名汉语拼音: DingJianping                      |
|                | *第一号师单位:金融学院                                   |
|                | 图 2-3                                          |

(3)论文提交。上传不大于 30M 的.pdf 文件后,选择暂存(不提交)或提交。

| 企上海     | 财经大学教学管理信息系统                                                         |
|---------|----------------------------------------------------------------------|
| + 学籍信息  |                                                                      |
| + 培养计划  | 1 开题 2 博士路答辩 3 博士论文评阅 4 论文答辩 5 终端论文提交                                |
| + 课程    | 212/109-14 B I I I I I I I I I I I I I I I I I I                     |
| + 评教    | 》"你在你说了想到1时目在这位于加力于,只能们在下次量子下                                        |
| + 考试报名  | 推去说明 论文信息 论文理友                                                       |
| 一 论文    |                                                                      |
| ○研究生论文  | *上传论文: 基督文件 基于Eclat算法的_据算法研究.pdf [只能上传后缀名为pd的文件]                     |
| + 毕业与学位 | 「「「「」」 「「」」 「「」」 「」 「」 「」 「」 「」 「」 「」 「                              |
| + 信息查询  |                                                                      |
| + 系統帮助  | 液交初明: Z×<br>1只蔵上传,pdf文件格式的文件。<br>2.文件尺寸不大于30M。<br>3.请先保存论文信息用上传论文文件。 |

图 2-4

(4)论文提交后查看详细信息,可分别看到导师审核和图书馆审核的状态。

|                           | 网络卡曼梅曼察尔德自有体                                |                        | 研究生教学所自己学生中文  マ  国 返回首页  の 退出  の       |
|---------------------------|---------------------------------------------|------------------------|----------------------------------------|
|                           | 则经入子教子官连后意示红                                |                        |                                        |
| + 学籍信息                    | == 我的论文                                     |                        |                                        |
| + 培养计划                    | 1 开题 2 博士预答辩 3 博士论文评阅                       | 4 论文答辩 <b>5</b> 终稿论文提交 |                                        |
| + 课程                      |                                             |                        |                                        |
| + 评教                      | :流程说明:适用于所有在枝博士研究生,含颜博连读生、港澳台生及留学生          |                        |                                        |
| + 考试报名                    | [终稿论文提交] 活动列表                               |                        |                                        |
| 二 论文                      | 活动名称: 1224test<br>注意来而: 444                 |                        | 活动时间: 2015-12-21 至 2015-12-31 [相关文档下载] |
| <ul> <li>研究生论文</li> </ul> | 注意争纵-111                                    | 申请进入                   |                                        |
| + 毕业与学位                   | 活动名称: 20151224终稿论文提交test                    |                        | 活动时间: 2015-12-24 至 2015-12-28 [相关文档下载] |
| + 信息查询                    | 注意事项: 无                                     | 查過详细信息                 |                                        |
| + 系统帮助                    |                                             | ALC'UL PT 200 TH SA    |                                        |
|                           | 【终稿论又提交】历史申请沽动列表<br>活动实验:20151224终蕴论文提交test |                        | 活动词:2015-12-24 至 2015-12-28            |
|                           | 注意事项:无                                      |                        |                                        |
|                           |                                             | 查看详细信息                 |                                        |
|                           | 终蕴论文信息                                      |                        |                                        |
|                           | 活动名称: 20151224终福论文提交test                    |                        |                                        |
|                           | 论文题目:本币离岸利率市场与在岸经济互                         | 动分析: 以中国与日本为例          |                                        |
|                           | 下薪终蕴论文 查看终稿论文信                              | 息                      |                                        |
|                           | 审核情况:[暂无信息]                                 |                        |                                        |
|                           | 导师意见:[哲无信息]<br>图共物审核                        |                        |                                        |
|                           | 庫核情況:[暫无信息]                                 |                        |                                        |
|                           | <b>意见:</b> [暂无信息]                           |                        |                                        |
|                           | <b>冶切状态· 2011 中…</b>                        |                        |                                        |

图 2-5

| ▶ 若导师         | F审核未通过,需"重新修改报告"。具体操作可参照第(2)、(3)步。                                                                   |
|---------------|----------------------------------------------------------------------------------------------------|
| 企上海           | 则经大学教学管理信息系统                                                                                         |
| + 学籍信息        | 巴 我的论文                                                                                               |
| + 培养计划        | 1 开新 2 博士格签辩 3 博士论文证词 4 论文签辩 5 终端论文探索                                                                |
| + 课程          |                                                                                                    |
| + 评教          | 流程说明·适用于所有在校博士研究生。 含硕博连读生、港费台生及留学生                                                                   |
| + 考试报名        | 「教育心を世会」子和国主                                                                                         |
|               | 活動名称: 1224test 活動名称: 1224test 活動名称: 1224test (相応文字) (相关文档下数)                                         |
| - IEX         | 注意事项: [444                                                                                           |
| • 研究生论文       | 申请进入                                                                                                 |
| + 毕业与学位       | 活动名称: 20151224终疆论文提交test 活动时间: 2015-12-24 至 2015-12-28 [相关文档下载]                                      |
| + 信息杳询        | 注意事项: 无 * * * * * * * * * * * * * * * * * *                                                          |
| + 系统那种        | 堂着详细信思                                                                                               |
| 2 JTC57049180 | [终蕴论文提交] 历史申请舌动列表                                                                                    |
|               | 适动名称:20151224绕着论文提交test 活动时间:2015-12-24 至 2015-12-28                                                 |
|               | 注意事项:         注意事项:                                                                                  |
|               | 그 프레카웨이즈                                                                                             |
|               | 终裔论文信息                                                                                               |
|               | 活動各称120151224級編設2提交test<br>第500年3月20日5月12日20日<br>1010日1日20日5月12日2日2日2日2日2日2日2日2日2日2日2日2日2日2日2日2日2日2日 |
|               |                                                                                                    |
|               |                                                                                                    |
|               | 与师审教                                                                                                 |
|               | 軍核情況:軍核未通过 重新修改报告                                                                                    |
|               | 写频度见: 操奏不合格                                                                                          |
|               | 町ち店甲校                                                                                                |
|               | <b>復见</b> :[智元信息]                                                                                    |
|               | 活动状态: 進行中                                                                                            |
|               |                                                                                                    |
|               | 图 2-6                                                                                                |

▶ 若导师审核通过,图书馆审核未通过,同样也需"重新修改报告"。具体操作可参照第(2)、(3) 步。

| 朝财经大学教          | <b>文学管理信息</b> 3   | 彩统                      |                                       | 國戰(2010210316                           | ) 研究生教学项目 学生 中文       |                                            |
|-----------------|-------------------|-------------------------|---------------------------------------|-----------------------------------------|-----------------------|--------------------------------------------|
|                 |                   |                         |                                       |                                         |                       |                                            |
| 11 我的论文         |                   |                         |                                       |                                         |                       |                                            |
| 1 开题            | 2 博士预答辩           | 3 博士论文评阅                | 4 论文答辩                                | 5 终稿论文提交                                |                       |                                            |
| 流程说明:适用于所       | 有在疫博士研究生,含硕博      | 连读生、港澳台生及留学生            |                                       |                                         |                       |                                            |
| [终疸论文理亦];       | 壬計和書              |                         |                                       |                                         |                       |                                            |
| LIXING ADEAL 14 | 1467542<br>活动名称:1 | 1224test                |                                       |                                         | 活动时间: 2015-12         | -21 至 2015-12-31 「相关文档下载                   |
| 1               | 注意事项: 4           | 144                     |                                       |                                         | 044 MULTING 1 MULTING |                                            |
|                 |                   |                         |                                       | 申请进入                                    |                       |                                            |
|                 | 活动名称:2            | 20151224终稿论文提交test      |                                       |                                         | 活动时间: 2015-12         | -24 至 2015-12-28 [相关文档下载                   |
|                 | 注意事项:             | <del></del>             |                                       |                                         |                       | and the second second second second second |
|                 |                   |                         |                                       | 查看详细信息                                  |                       |                                            |
| [終疸论文提衣] [      | 市中市清泛动创美          |                         |                                       |                                         |                       |                                            |
| Extend Alexing  | 活动名称:2            | 20151224终稿论文提交test      | · · · · · · · · · · · · · · · · · · · |                                         | 活动时间: 2015-12         | -24 至 2015-12-28                           |
| 4               | 注意事项:             | 无                       |                                       | Sec. Sec. Sec. Sec. Sec. Sec. Sec. Sec. | 20                    |                                            |
|                 |                   |                         |                                       | 查看详细信息                                  |                       |                                            |
| 初节入方片白          |                   |                         |                                       |                                         |                       |                                            |
| 然临此又信息          | 汗动之物。             | 20151224终镜公立提示test      |                                       |                                         |                       |                                            |
|                 | 活动时间:2            | 2015-12-24 至 2015-12-21 | 8                                     |                                         |                       |                                            |
|                 | 论文题目: 2           | 本币离岸利率市场与在岸经济互          | 动分析: 以中国与日                            | 本为例                                     |                       |                                            |
|                 | -                 | 下载终稿论文 查看终稿论文信          | 息                                     |                                         |                       |                                            |
| 导师审核            |                   |                         |                                       |                                         |                       |                                            |
|                 | 审核情况:             | 已审核通过                   |                                       |                                         |                       |                                            |
|                 | 号価登 <u>口</u> ・    | 版于信息]                   | _                                     |                                         |                       |                                            |
| 图书馆审核           |                   |                         | _                                     |                                         |                       |                                            |
|                 | 审核情况:             | 不通过   重新修改报告   🔶        |                                       |                                         |                       |                                            |
|                 | 意见: ì             | 论文全文打不开或打开无内容           |                                       |                                         |                       |                                            |
|                 |                   |                         |                                       |                                         |                       |                                            |

| Vice 10 th / 77 - 10 + 144 - 15 |                  | <b>-</b> 1/ <i>i</i> =       |                                          | 國際(2010210316                          | ) 研究生教学项目 于生 中文     | 🔹 💷 返回首页 👘 退出                                    |
|---------------------------------|------------------|------------------------------|------------------------------------------|----------------------------------------|---------------------|--------------------------------------------------|
| 温则全大字到                          | 公子官理旧品           | 录纸                           |                                          |                                        |                     |                                                  |
| 同步的公文                           |                  |                              |                                          |                                        |                     |                                                  |
| - agantie X                     |                  |                              |                                          |                                        |                     |                                                  |
| 1 开题                            | 2 博士预答辩          | 3 博士论文评阅                     | 4 论文答辩                                   | 5 终稿论文提交                               |                     |                                                  |
| <b>运程说明-采用工</b> 的               | 派右方拉捕土理农生、会场     | 截去法生, 准确公开 1207学生            |                                          |                                        |                     |                                                  |
| 湖谷生的4月10日日 1月                   | 9月11日1日9日加充土,召唤日 | 9庄陕王、漳州口王/2周子王               |                                          |                                        |                     |                                                  |
| 流程:(1)选择对E                      | 应自己信息的活动,选择"申    | 请进入";(2)填写论文开题报              | 告表并进行提交;(3)等                             | 待查看会议安排及会议结果;(4)                       | 如果通过,修改最终报告并进行提交;(5 | )等待导师审核(此步视情况而定)(6                               |
| [开题]活动列表                        |                  | and the second second second | 1. 1. 1. 1. 1. 1. 1. 1. 1. 1. 1. 1. 1. 1 | and the View of the State of the State |                     | and the state of the second states of the second |
|                                 | 活动名称:            | 博士论文开题2015年下半年               |                                          |                                        | 活动时间: 2015-07-      | 14 至 2015-12-31 [相关文档下]                          |
|                                 | 注意事项:            | 请尽早申请开题,以便学院多                | <b>尼排开题报告时间、地点</b>                       | 0                                      |                     |                                                  |
|                                 |                  |                              |                                          | 甲请进入                                   |                     |                                                  |
| [工版] 医由由法                       | a tekalar        |                              |                                          |                                        |                     |                                                  |
| L'ITEL UX TH                    | 活动名称:            | 博士论文开题2014年上半年               |                                          |                                        | 活动时间: 2014-02-      | 14   2014-07-25                                  |
|                                 | 注意事项:            | 请尽早申请开题,以便安排开                | F题报告时间、地点。                               |                                        |                     |                                                  |
|                                 |                  |                              |                                          | 查看详细信息                                 |                     |                                                  |
| ▲ 开题信息                          |                  |                              |                                          |                                        |                     |                                                  |
| 1 de marca                      | 活动名称:            | 博士论文开题2014年上半年               |                                          |                                        |                     |                                                  |
|                                 | 活动时间:            | 2014-02-14 至 2014-07-        | 25                                       |                                        |                     |                                                  |
|                                 | 论文题目:            | 中日在岸与离岸利率市场的比                | 比较研究                                     |                                        |                     |                                                  |
| 活动定地                            |                  | 卜载廾题报告                       |                                          |                                        |                     |                                                  |
| 4190.5(1)                       | 开题时间:            | 2014-04-22                   |                                          |                                        |                     |                                                  |
|                                 | 开题他与:            | 脑乘楼                          |                                          |                                        |                     |                                                  |
| 审核结果                            |                  |                              |                                          |                                        |                     |                                                  |
|                                 | 是否通过:            | 通过                           |                                          |                                        |                     |                                                  |
| 線市中市中心                          | 专家意见:            | 【智无信思】                       |                                          |                                        |                     |                                                  |
| 形成而形所绘作                         | 6                | 了终 <u>诉古</u> 读得六 修造把         | +                                        |                                        |                     |                                                  |
| 11-14b+t,                       | -                | 小修灰直接推文 修风报                  |                                          |                                        |                     |                                                  |
| 古动状态:已结果                        | e                |                              |                                          |                                        |                     |                                                  |

## 论文在经导师和图书馆工作人员审核通过后才可以领取毕业证和学位证。